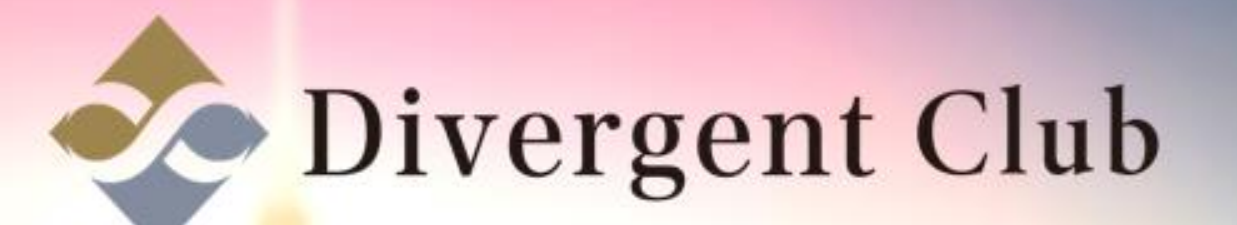

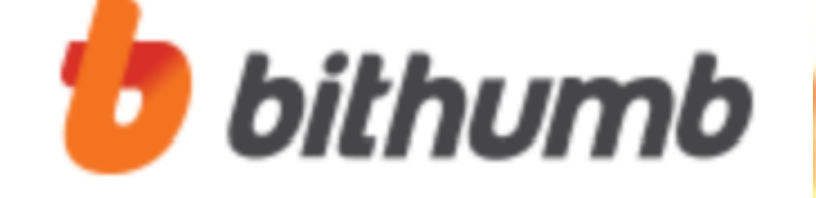

# bithumb 登録マニュアル

Bithumb口座開設(韓国) https://www.bithumb.com/ ①広告を消して ②[会員登録]をクリックします。

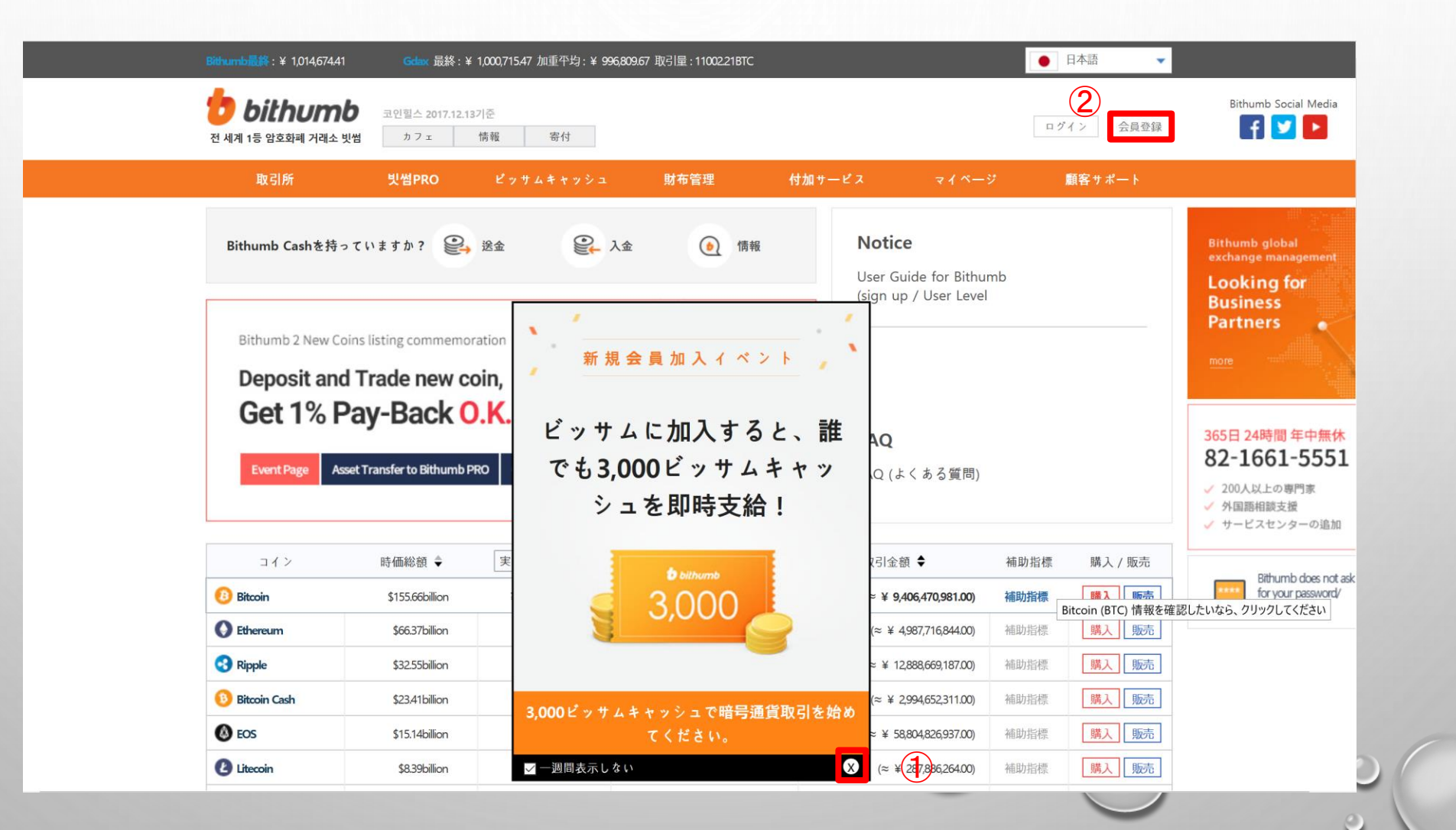

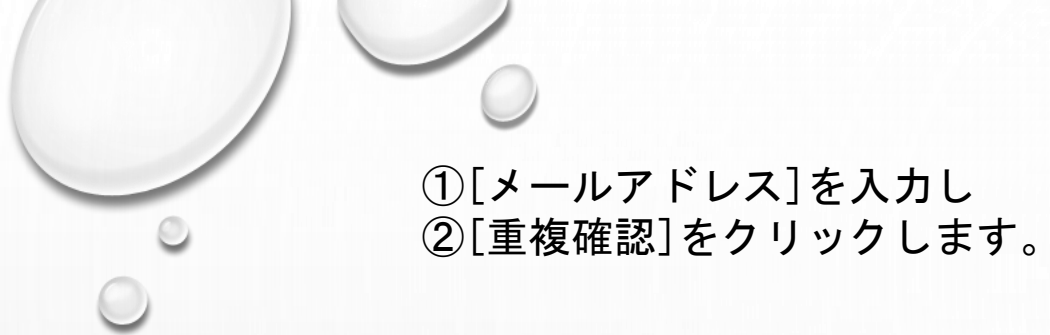

| Bithumb最终:¥ 1,011,413.43                                      | Bitflyer 最終             | :¥ 912,100.00 加重平均:¥ 911,62                                                                                         | 1.00 取引量 : 10988.36BT                                      | c                                                      |                             | ● 日本語 ▼                  |                                                                              |
|---------------------------------------------------------------|-------------------------|----------------------------------------------------------------------------------------------------|------------------------------------------------------------|--------------------------------------------------------|-----------------------------|--------------------------|------------------------------------------------------------------------------|
| <b>bithumb</b><br>ल ४॥ १५ ४ ४ ४ ४ ४ ४ ४ ४ ४ ४ ४ ४ ४ ४ ४ ४ ४ ४ | 코인힐스 2017.12<br>천 기 기 ェ | .13기준<br>情報 寄付                                                                                                    |                                                            |                                                        |                             | ログイン 会員登録                | Bithumb Social Media                                                         |
| 取引所                                                           | 빗썸PRO                   | ビッサムキャッシュ                                                                                                    | 財布管理                                                       | 付加サービス                                                 | マイページ                       | 顧客サポート                   |                                                                              |
| <b>会員登録</b><br>                                               | 員登録                     | 1                                                                                                    | (                                                          | 2                                                      |                             | ※全て必須項目です                | Bithumb global<br>exchange management<br>Looking for<br>Business<br>Partners |
| E-mail                                                        |                         | (メール認証を受けてこそ使用可                                                                                                    | 「能ですメールアドレン                                                | 重複確認<br>R がログイン IDになりますI                               | E確に入力してください)                |                          | more                                                                         |
| バスワード                                                         |                         | <ul> <li>パスワード入力</li> <li>パスワードは8桁以上、(記</li> <li>ボータルサイトや他の取引所<br/>他のサイトでパスワードが漏</li> <li>アルファベット(大/小文字)</li> </ul> | 7<br>号を含む)12桁以下に<br>など、他サイトと同じ<br>れる場合、第三者が会<br>、数字、記号を入れる | してください。<br>か、似ているパスワードに<br>員様のアカウントにアクセ、<br>:作成してください。 | 役定しないでください。<br>スする危険性があります。 |                          | 365日 24時間 年中無休<br>82-1661-5553<br>✓ 200人以上の専門家<br>✓ 外国語相談支援                  |
| バスワード 確認                                                      |                         | パスワード入力                                                                                                    |                                                            |                                                        |                             |                          | ↓ リーとスセンターの追加                                                                |
| セキュリティバスワード                                                   |                         | * 出金/送金/商品券購入/バスワ<br>ください。<br>* 4桁の重複及び連続する数字<br>能な番号は許可されません。                                                      | ード変更/OTP認証なる<br>、携帯電話番号の後ろ                                 | このサービス利用のため、セ<br>4 桁、メールアドレスの数5                        | キュリティバスワードを<br>字、バスワードに含まれて | (数字4桁)作成して<br>いる数字など、予測可 | Bithumb does not a<br>for your password/<br>verification code.               |
| セキュリティバスワード                                                   | 確認                      |                                                                                                    |                                                            |                                                        |                             |                          |                                                                              |
| 国                                                             |                         | Republic of Korea(대한민국                                                                                              | +) ~                                                       |                                                        |                             |                          |                                                                              |

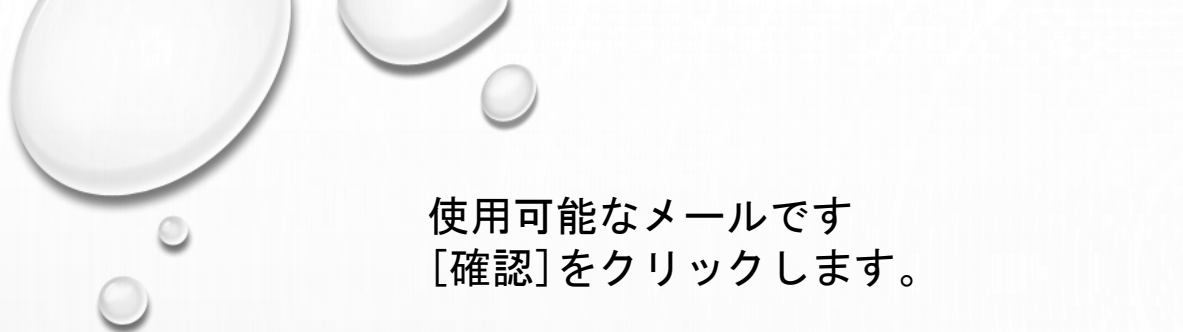

| Bithumb最终:¥ 1,011,413.43              | Kinakaan 品級·¥ 005,521,25 加重平均·¥ 025,751                          | 166 取引量 · 1704 01 RTC       |                           |                               | ●日本語  ▼                   |                                                                              |
|---------------------------------------|------------------------------------------------------------------|-----------------------------|---------------------------|-------------------------------|---------------------------|------------------------------------------------------------------------------|
| <b>bithumb</b><br>전 세계 1등 암호화폐 거래소 빗썹 | <sup>記</sup> 21 聖스 2017.12.13 기준<br>カフェ 情報 寄付                    |                             |                           |                               | ログイン 会員登録                 | Bithumb Social Media                                                         |
| 取引所                                   | <b>リ썸PRO ビッサムキャッシュ</b>                                           | 財布管理                        | 付加サービス                    | マイページ                         | 顧客サポート                    |                                                                              |
| 会員登録<br>一般会員登録 企業会員登録                 | ž                                                                |                             |                           |                               |                           | Bithumb global<br>exchange management<br>Looking for<br>Business<br>Partners |
| E-mail                                | sus<br>(メー<br>使用可能なメールで                                          | <sup>च</sup> ( <b>1</b> )   |                           | 正確に入力してください)                  | ※全て必須項目です                 | more                                                                         |
| パスワード                                 | バ.<br>- パ<br>- ポ・<br>他<br>- アルファベット(大/小文字)                       | 確認                          | 「成してください。                 | 設定しないでください。<br>シスする危険性があります。  |                           | 365日 24時間 年中無休<br>82-1661-5551<br>✓ 200人以上の専門家<br>✓ 外国語相談支援<br>✓ サービスセンターの追加 |
| パスワード 確認                              | パスワード入力                                                          |                             |                           |                               |                           |                                                                              |
| セキュリティバスワード                           | * 出金/送金/商品券購入/パスワー<br>ください。<br>* 4桁の重複及び連続する数字、<br>能な番号は許可されません。 | ード変更/OTP認証などの<br>携帯電話番号の後ろ4 | のサービス利用のため、<br>桁、メールアドレスの | セキュリティバスワードを<br>数字、バスワードに含まれて | (数字4桁)作成して<br>こいる数字など、予測可 | Bithumb does not ask<br>for your password/<br>verification code.             |
| セキュリティバスワード確認                         |                                                                  |                             |                           |                               |                           |                                                                              |
| I                                     | Republic of Korea(대한민국                                           | )                           |                           |                               |                           |                                                                              |

①パスワード入力(8桁以上(記号を含む)12桁以下)
 ②パスワードの確認(同じパスワードを入力)
 ③セキュリティーパスワード入力(4桁の数字)
 ④セキュリティーパスワード確認(同じ4桁の数字)

| <b>一般会員登録</b> 企業会員登録 |                                                                                                    | Bithumb global<br>exchange management<br>Looking for<br>Business<br>Partners |
|----------------------|----------------------------------------------------------------------------------------------------|------------------------------------------------------------------------------|
| E-mail               | **全て必須項目です<br>重複確認<br>(メール認証を受けてこそ使用可能ですメールアドレスがログイン IDになります正確に入力してください)                                                                                                    | more                                                                         |
| パスワード                | <ul> <li>▶●●●●●●●●●●●●●●●●●●●●●●●●●●●●●</li> <li>・パスワードは8桁以上、(記号を含む)12桁以下にしてください。</li> <li>・ボータルサイトや他の取引所など、他サイトと同じか、似ているパスワードに設定しないでください。</li> <li>他のサイトでパスワードが漏れる場合、第三者が会員様のアカウントにアクセスする危険性があります。</li> <li>・アルファペット(大/小文字)、数字、記号を入れて作成してください。</li> </ul> | 365日 24時間 年中無休<br>82-1661-5553<br>✓ 200人以上の専門家<br>✓ 外国語相談支援<br>✓ サービスセンターの追加 |
| パスワード 確認             |                                                                                                    |                                                                              |
| セキュリティバスワード          | <ul> <li>         ・出金/送金/商品券購入/パスワード変更/OTP認証などのサービス利用のため、セキュリティパスワードを(数字4桁)作成してください。         ・4桁の重複及び連続する数字、携帯電話番号の後ろ4桁、メールアドレスの数字、パスワードに含まれている数字など、予測可能な番号は許可されません。     </li> </ul>                                                                       | Bithumb does not a<br>for your password/<br>verification code                |
| セキュリティパスワード確認        | 4                                                                                                    |                                                                              |
| 国                    | Republic of Korea(대한민국) ~                                                                                                    |                                                                              |
| 携带番号                 | SMS 認証依頼<br>携帯番号はパスワード、KRW 出金/BTC 出金などSMSが発送されますので、正確に入力してください<br>* 国コードを入力する必要はありません(自動的に適用されます)。                                                                                                    |                                                                              |

#### ①国を選びます。 ②携帯番号を入力します。 ③[SMS認証依頼]をクリックします。

| E-mail        | Iceland(아이슬란드)<br>India(인도)<br>Indonesia(인도네시아)                                                        | ▲ <u>※主 (20)須項目(9)</u><br>なります正確に入力してください)               | more                                                                         |
|---------------|----------------------------------------------------------------------------------------------------|----------------------------------------------------------|------------------------------------------------------------------------------|
| パスワード         | Iran(이란)<br>Iraq(이라크)<br>Ireland(아일랜드)<br>Israel(이스라엘)<br>Italy(이탈리아)<br>Jamaica(사메이카)                 | ワードに設定しないでください。<br>にアクセスする危険性があります。<br><sup>N</sup> 。    | 365日 24時間 年中無休<br>82-1661-5551<br>✓ 200人以上の専門家<br>✓ 外国語相談支援<br>✓ サービスセンターの追加 |
| パスワード 確認      | Japan(일본)                                                                                              |                                                          |                                                                              |
| セキュリティバスワード   | Jordan(요르단)<br>Kazakhstan(카자흐스탄)<br>Kenya(케냐)<br>Kirribati(키리바시)<br>Kuwait(쿠웨이트)<br>Kyrgyzstan(키르기스스탄) | Dため、セキュリティバスワードを(数字4桁)作成して<br>レスの数字、パスワードに含まれている数字など、予測可 | Bithumb does not ask<br>for your password/<br>verification code.             |
| セキュリティパスワード確認 | Laos(라오스)<br>Latvia(라트비아)<br>Lebanon(레바논)                                                              |                                                          |                                                                              |
| <b>I</b>      | Republic of Korea(대한민국                                                                                 |                                                          |                                                                              |
| 携带番号          | MS           携帯番号はパスワード、KRW 出金/BTC 出金などSMSが多           * 国コードを入力する必要はありません(自動的に適用さ                     | 認証依頼<br>3<br>発送されますので、正確に入力してください<br>れます)。               |                                                                              |
| 携帯認証番号        | 携帯に伝送された認証番号を入力してください                                                                                  |                                                          |                                                                              |
| 本名確認          | 本名確認リクエスト<br>* 本人ではない情報を入力すると入出金及び利用が制限さ                                                               | れます。                                                     |                                                                              |
|               | □利用約款を確認して同意します[必須]                                                                                    | 全文表示                                                     |                                                                              |

## 登録した携帯へ認証番号を発送しました [確認]をクリックします。

| E-mail             | (メール認証を受けてこそ使用可能ですメールアドレスがログイン IDになります正確に入力してください)                                                                                                    |                                                                              |
|--------------------|----------------------------------------------------------------------------------------------------|------------------------------------------------------------------------------|
| バスワード              | <ul> <li>▶●●●●●●●●●●●●●●●●</li> <li>・パスワードは8桁以上、(記号を含む)12桁以下にしてください。</li> <li>・ポータルサイトや他の取引所など、他サイトと同じか、似ているパスワードに設定しないでください。</li> <li>他のサイトでパスワードが漏れる場合、第三者が会員様のアカウントにアクセスする危険性があります。</li> <li>・アルファペット(大/小文字)、数字、記号を入れて作成してください。</li> </ul> | 365日 24時間 年中無休<br>82-1661-5551<br>✓ 200人以上の専門家<br>✓ 外国語相談支援<br>✓ サービスセンターの追加 |
| パスワード 確認           |                                                                                                    |                                                                              |
| <b>カキュリティバフワード</b> | ●●●●<br>* 出金/送金/商品券購入/パスワード変更/OTP認証などのサービス利用のため、セキュリティパスワードを(数字4桁)作成して                                                                                                    | Bithumb does not ask<br>for your password/<br>verification code.             |
| C+1)) 1//2)-F      | * 41          if x 2                                                                                                    |                                                                              |
| セキュリティパスワード確認      |                                                                                                    |                                                                              |
| а                  | Jap                                                                                                    |                                                                              |
| 携带番号               | +81 再入力<br>携帯番号はパスワード、KRW 出金/BTC 出金などSMSが発送されますので、正確に入力してください<br>*国コードを入力する必要はありません(自動的に適用されます)。                                                                                                    |                                                                              |
| 携帯認証番号             | 携帯に伝送された認証番号を入力してください                                                                                                    |                                                                              |
| 本名確認               | 苗字     名     生年 > 月 > 日 > 性別 >       * 本人ではない情報を入力すると入出金及び利用が制限されます。.                                                                                                    |                                                                              |
|                    | □ 利用約款を確認して同意します[ <u>必須</u> ]  全文表示                                                                                                    |                                                                              |

携帯に届いたSMSを確認します。

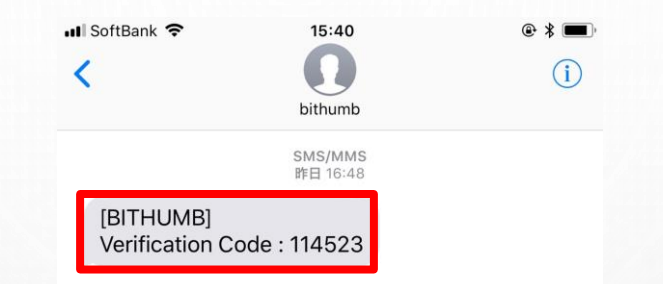

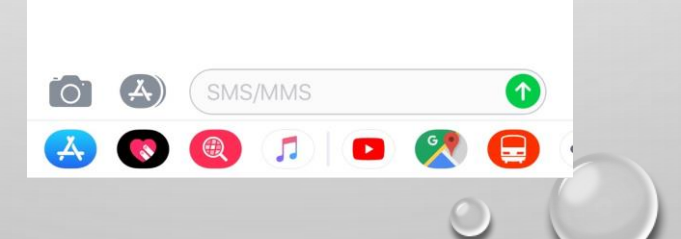

①携帯認証番号を入力します。
 ②本名を(姓、名)入力します。
 ③生年月日・性別を入力します。
 ④利用規約を確認して同意しますにチェックを入れます。
 ⑤プライバシーポリシーを確認して同意します にチェックを入れます。
 ⑥私はロボットではありませんにチェックを入れます。
 ⑦[登録]をクリックします。

| 国      |   | Japan(일본) 🗸                                                                                                    |
|--------|---|----------------------------------------------------------------------------------------------------|
| 携帯番号   |   | +81 再入力<br>携帯番号はパスワード、KRW 出金/BTC 出金などSMSが発送されますので、正確に入力してください<br>* 国コードを入力する必要はありません(自動的に適用されます)。                                                                                                    |
| 携带認証番号 | 1 | 114523<br>携帯に伝送された認証番号を入力してください                                                                                                    |
| 本名確認   | 2 | *本人ではない情報を入力すると入出金及び利用が制限されます。.     3                                                                                                    |
| 約款同意   | 4 | <ul> <li>○ 別用約款を確認して同意します[必須]</li> <li>◆ 文表示</li> <li>5. Bithumb取引所に登録された仮想通貨の内容は、各会員が登録したものであり、会社は登録内容について一切の責任を負いません。</li> <li>第26条(代理及び保証の否認)         <ol> <li>1. 会社は、仮想通貨を販売したり購入しようとする会員を代理する権限を持っておらず、会社の如何なる行為も販売</li> <li>○ ライバシーボリシーを確認し同意します[必須]</li> <li>● 全文表示</li> </ol> </li> <li>個人情報取扱方針         <ol> <li>この文書は韓国語バージョンが公式パージョンであり、韓国の法律が適用されます。</li> </ol> </li> </ul> |
|        | 6 | 私はロボットではあり<br>ません<br>ブライバシー - 利用規約                                                                                                    |
|        |   | (7) 登録 キャンセル                                                                                                    |
|        |   |                                                                                                    |

入力した内容で会員登録を申請しますか? [承認する]をクリックします。

| 携帯認証者           | ■号 114523                                                               |                                                                 |
|-----------------|-------------------------------------------------------------------------|-----------------------------------------------------------------|
|                 | 携帯に伝送され                                                                 | た認証番号を入力してください                                                  |
| + <b>A</b> 1627 | ishine a                                                                |                                                                 |
| <b>本名</b> 確認    | * 本人ではない                                                                | <b>请報を入力すると入出金及び利用が制限されます。</b> .                                |
|                 | ☑ 利用約款を                                                                 | 確認して同意します[必須] 全文表示                                              |
|                 | 5. Bithum                                                               | b取引所に登録された仮想通貨の内容は、各会員が登録したものであり、会社は登録内容について一切の責 A              |
|                 | 社を見り                                                                    | いません。                                                           |
|                 | 第26条 (代                                                                 | 理及び保証の否認)                                                       |
|                 | 1. 会社は、                                                                 | 仮想通貨を販売したり購入しようとする会員を代理する権限を持っておらず、会社の如何なる行為も販売 💙               |
| 約款同意            | ☑ プライバシ-                                                                | -ポリシーを確認し同意します[ <u>必須</u> ] 全文表示                                |
|                 | Confirm                                                                 |                                                                 |
|                 |                                                                         |                                                                 |
|                 | 入力                                                                      | した内容で会員登録を申請しますか?                                               |
|                 |                                                                         | .h.ます。                                                          |
|                 |                                                                         | キャンセル                                                           |
|                 |                                                                         |                                                                 |
|                 | 8.U/                                                                    |                                                                 |
|                 |                                                                         |                                                                 |
|                 |                                                                         |                                                                 |
|                 |                                                                         | 登録 キャンセル                                                        |
|                 |                                                                         |                                                                 |
| 会社紹介            | ┃ ビッサムストーリー ┃ 利用約款 ┃ ビッサム                                               | <b>ムキャッシュ利用約款 │ プライバシーポリシー │</b> 取引のリスク │ 利用案内 │ 提携お問い合わせ │ API |
|                 |                                                                         |                                                                 |
| 株式会社BT          | TCKorea.com ソウル特別市江南区テヘラン路16道17(                                        | ドンウビル) 代表 Kim jae-wook 事業者登録番号 220-88-71844                     |
| カスタマー           | センター (Gangnam)   17, Yeoksam-ro 7-gil, Gangnam                          | -gu, Seoul, Republic of Korea                                   |
| カスタマー           | $t \rightarrow s \rightarrow (Busan)$   25, Centum dong-ro, Haeundae-gu | , Busan, Republic of Korea                                      |
|                 |                                                                         |                                                                 |
|                 |                                                                         | 91                                                              |

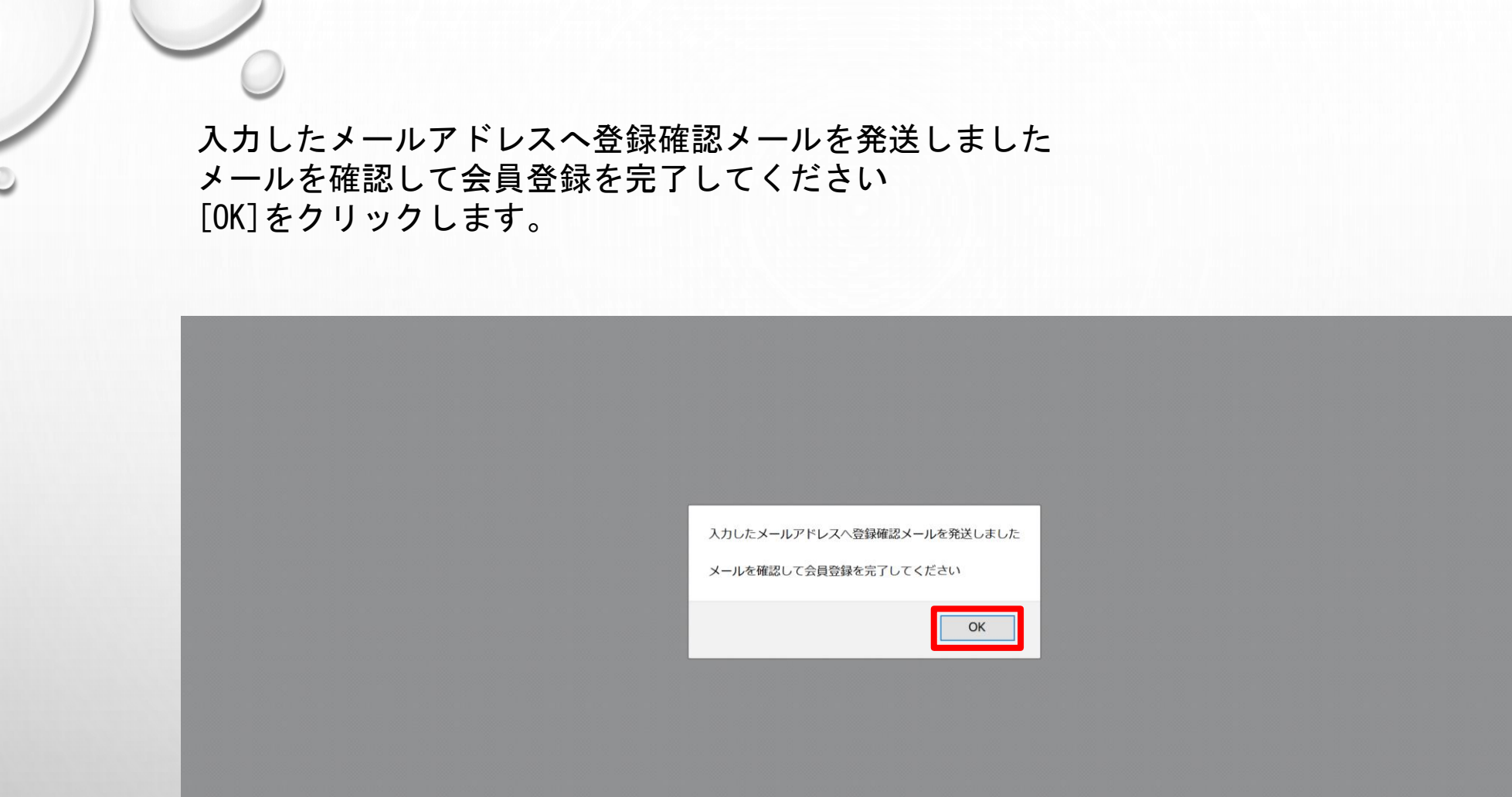

www.bithumb.com からデータを転送しています...

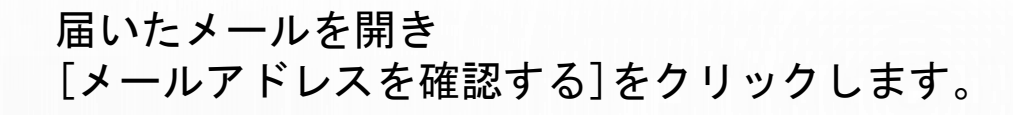

|                    | -                                                   |                                                                   |                    |
|--------------------|-----------------------------------------------------|-------------------------------------------------------------------|--------------------|
|                    | BITHUMB <contact@bithumb.com></contact@bithumb.com> |                                                                   | 17:05 (0 分前) ☆ 🔸 🔻 |
|                    |                                                     |                                                                   |                    |
| <i>清の スール</i><br>き |                                                     | 国内最大Bitcoin取引所 No.1 Bithumb                                       |                    |
| 他のラベルマ             |                                                     | 楼.                                                                |                    |
|                    |                                                     | Bithumbにご登録していただきありがとうございます                                       |                    |
| · +                |                                                     | 下のリンクで会員様のメールアドレスを確認してください                                        |                    |
|                    |                                                     | メールアドレスを確認する                                                      |                    |
|                    |                                                     | ■ メール認証が完了すると新規会員加入イベントで3,000ビッサムキャッシュが                           |                    |
|                    |                                                     | 支給されます。<br>(イベントで支給された金額の有効期間は一ヶ月で、未使用時には削減されま                    |                    |
|                    |                                                     | す。)                                                               |                    |
| のチャットはありませ         |                                                     | ■ イベントで支給された金額は暗号通貨取引後の砂使用可能です。<br>(支給された金額の出金は暗号通貨取引後可能です。)      |                    |
| いチャットを開始しま         |                                                     | ■新規加入イベントは携帯電話番号基準、1アカウントでのみ参加可能です。                               |                    |
| せんか                |                                                     | ■ I-PIN認証、携帯本人認証、身方証明書(ハスホート)の中、一つの認証を追加<br>に行ってこそ、KRW/BTC出金が可能です |                    |
|                    |                                                     | 詳しい内容はウェブサイト <u>認証センター</u> をご参考ください                               |                    |
|                    |                                                     | Bithumbをご利用いただきありがとうございます                                         |                    |

メールアドレスが確認されましたログインしてください を[OK]します。

www.bithumb.com の内容

メールアドレスが確認されましたログインしてください

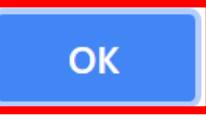

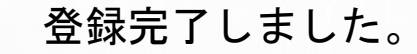

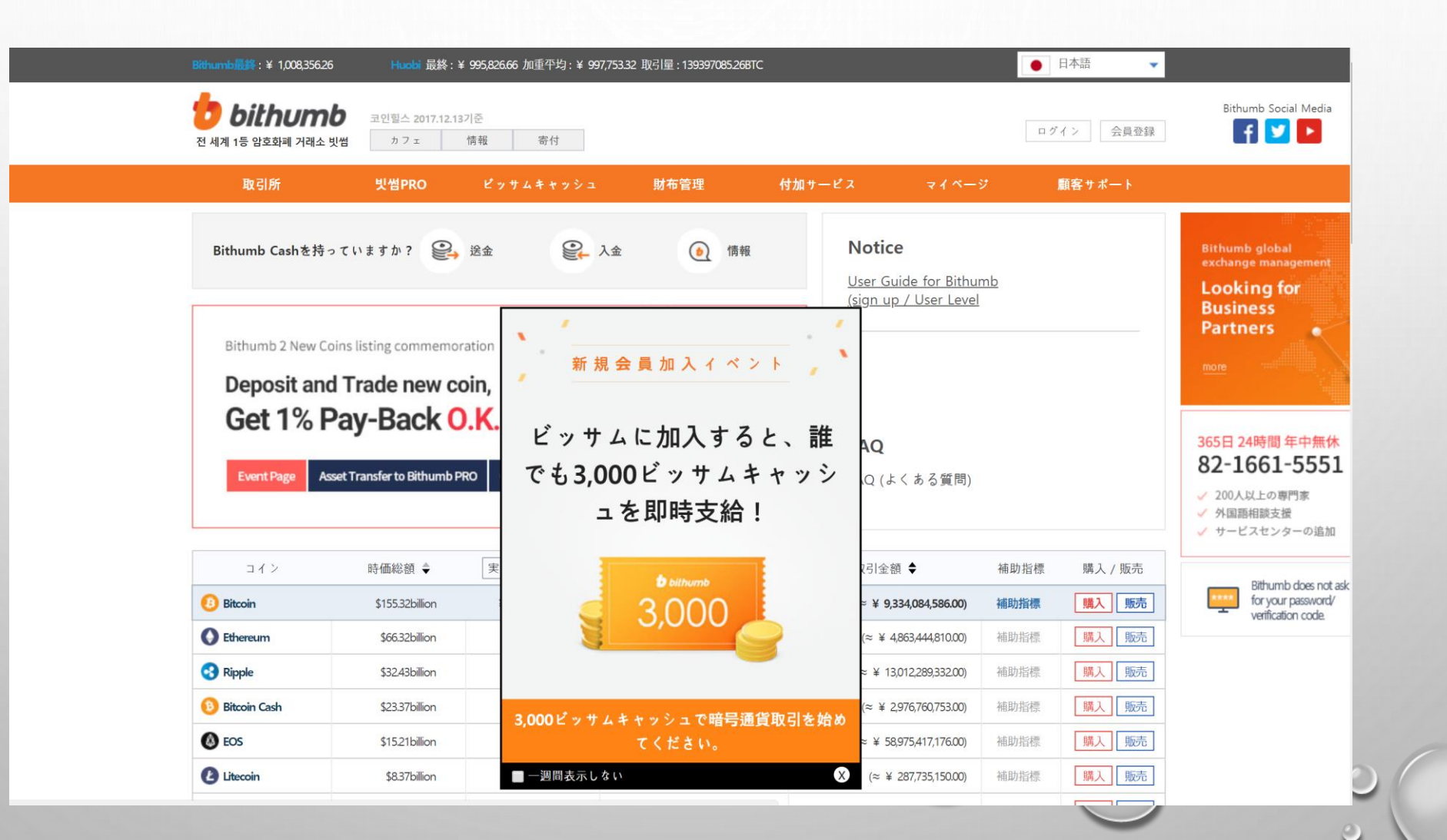

[ログイン]をクリックします。

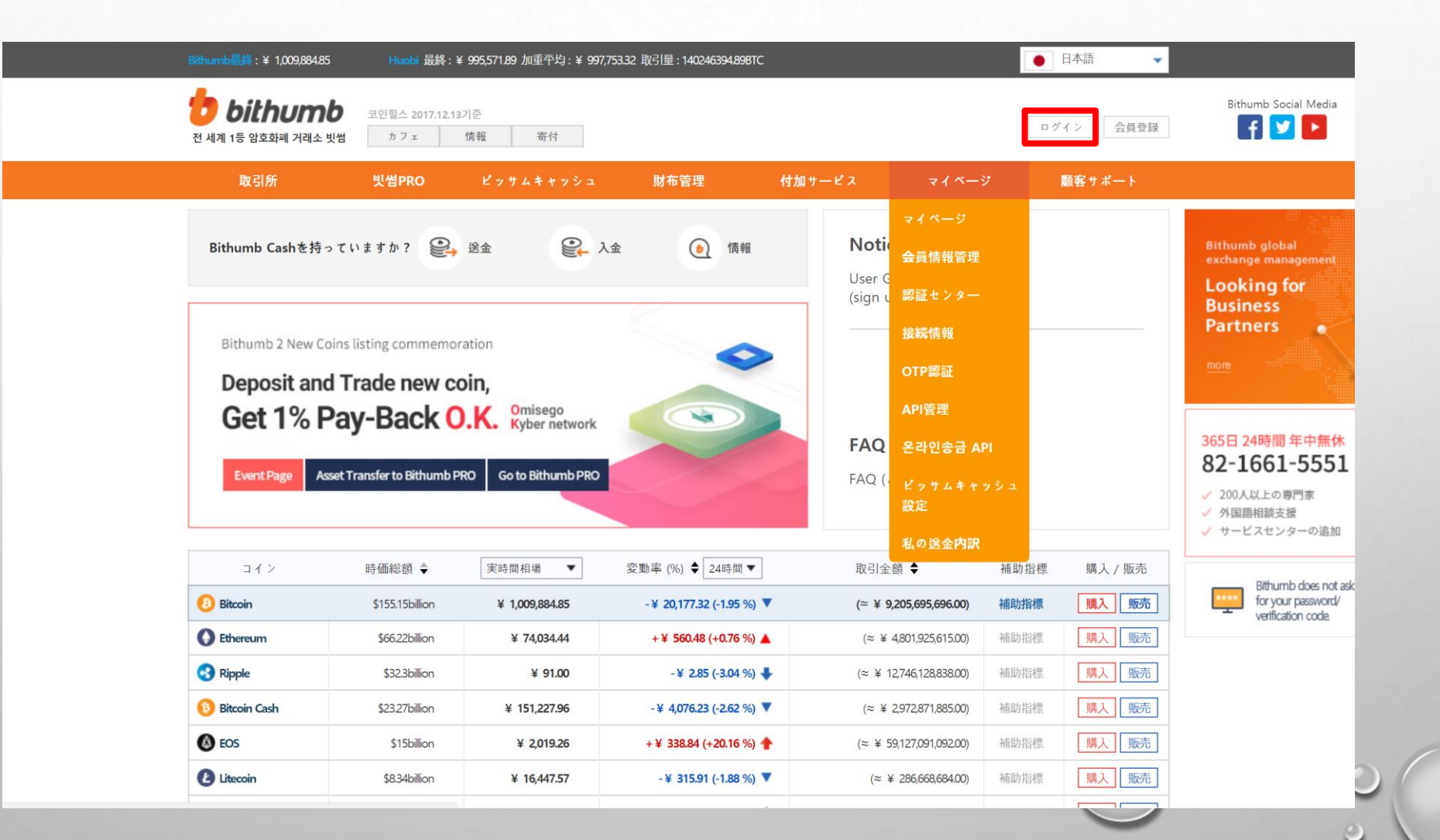

①メールアドレスを入力します。
 ②パスワードを入力します。
 ③[ログイン]をクリックします。

| Bithumb最終                     | :¥ 1,009,782.94                | Huobi 最終:¥ 995,558.7                  | 7 加重平均:¥ 997,753.32                                                                         | 取引量 : 140117733.18BTC                                         |                        |       | 日本語       |                                                                  |
|-------------------------------|--------------------------------|---------------------------------------|---------------------------------------------------------------------------------------------|---------------------------------------------------------------|------------------------|-------|-----------|------------------------------------------------------------------|
| <mark>b)</mark><br>М М Л 15 С | <b>thumb</b> 코인<br>암호화폐 거래소 빗썸 | <sup>空스 2017.12.13</sup> 기준<br>カフェ 情報 | 寄付                                                                                          |                                                               |                        |       | ログイン 会員登録 | Bithumb Social Media                                             |
| 取                             | 引所 및                           | 썸PRO ピッ <sup>+</sup>                  | サムキャッシュ                                                                                     | 財布管理                                                          | 付加サービス                 | マイページ | 顧客サポート    |                                                                  |
|                               |                                |                                       | MEMBER LO                                                                                   | DGIN                                                          |                        |       |           | Bithumb global<br>exchange management<br>Looking for<br>Busingss |
|                               |                                |                                       |                                                                                             |                                                               |                        |       |           | Partners                                                         |
|                               |                                |                                       | <ul> <li>一般登録アカウントと行</li> <li>トであり、残高及び会員</li> <li>※ OTP認証を使用する</li> <li>適用されます。</li> </ul> | <sup>寄単登録アカウントは別<br/>員情報を共有しません<br/><b>場合、ログイン時にOTP</b></sup> | 金のアカウン<br><b>二重認証が</b> |       |           | 365日 24時間 年中無休<br>82-1661-5551                                   |
|                               |                                |                                       | パスワードを忘れま                                                                                   | したか?                                                          |                        |       |           | <ul> <li>✓ 外国語相談支援</li> <li>✓ サービスセンターの追加</li> </ul>             |
|                               |                                |                                       | ログイン                                                                                        | 会員                                                            | 登録                     |       |           | Bithumb does not as<br>for your password/<br>verification code.  |
|                               |                                |                                       |                                                                                             |                                                               |                        |       |           |                                                                  |
|                               |                                |                                       |                                                                                             |                                                               |                        |       |           |                                                                  |
|                               |                                |                                       |                                                                                             |                                                               |                        |       |           |                                                                  |

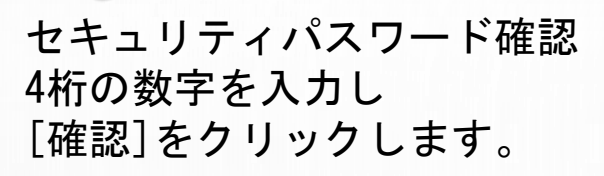

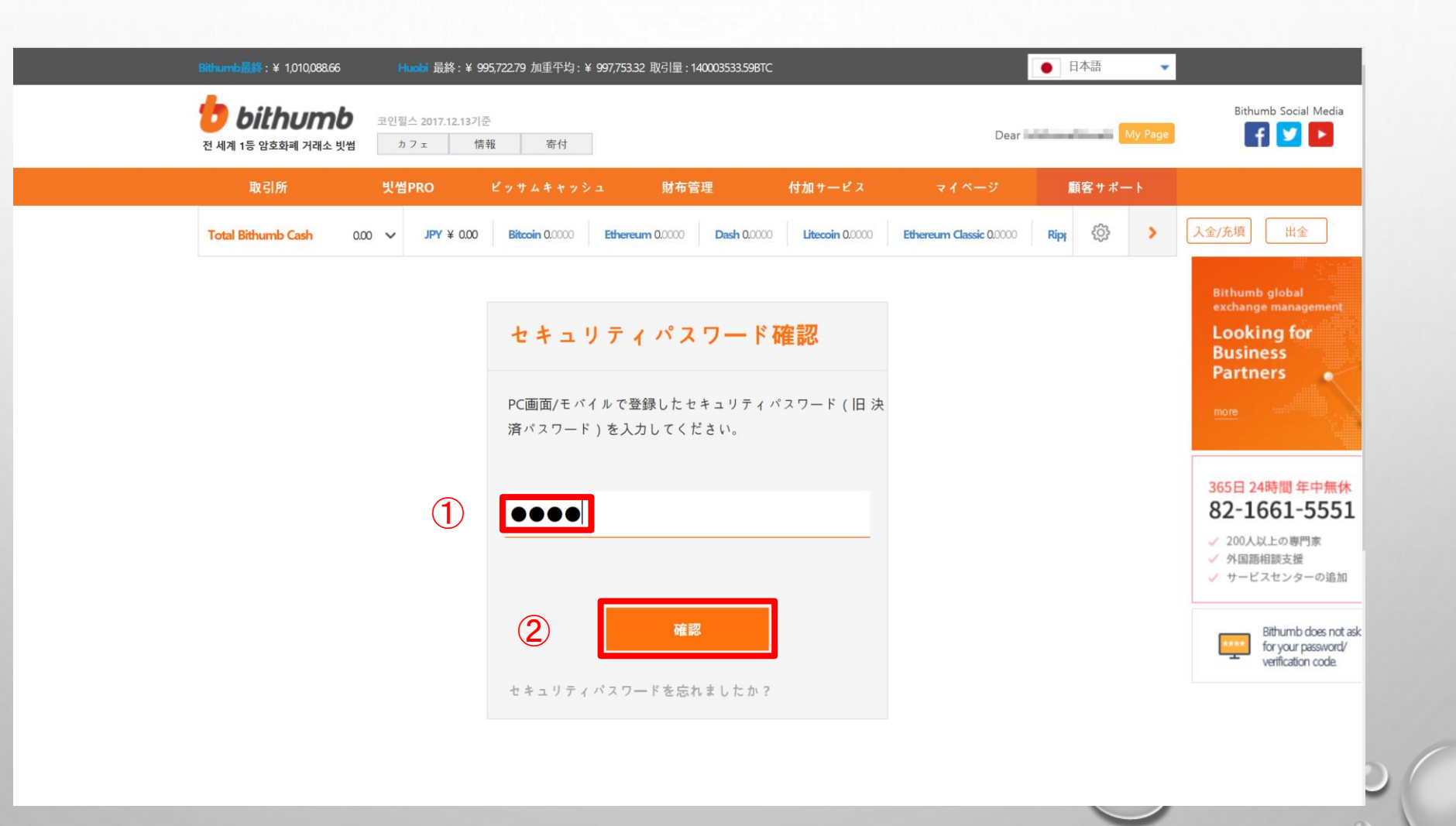

#### ログインしました。 ①[My Page]をクリックします。

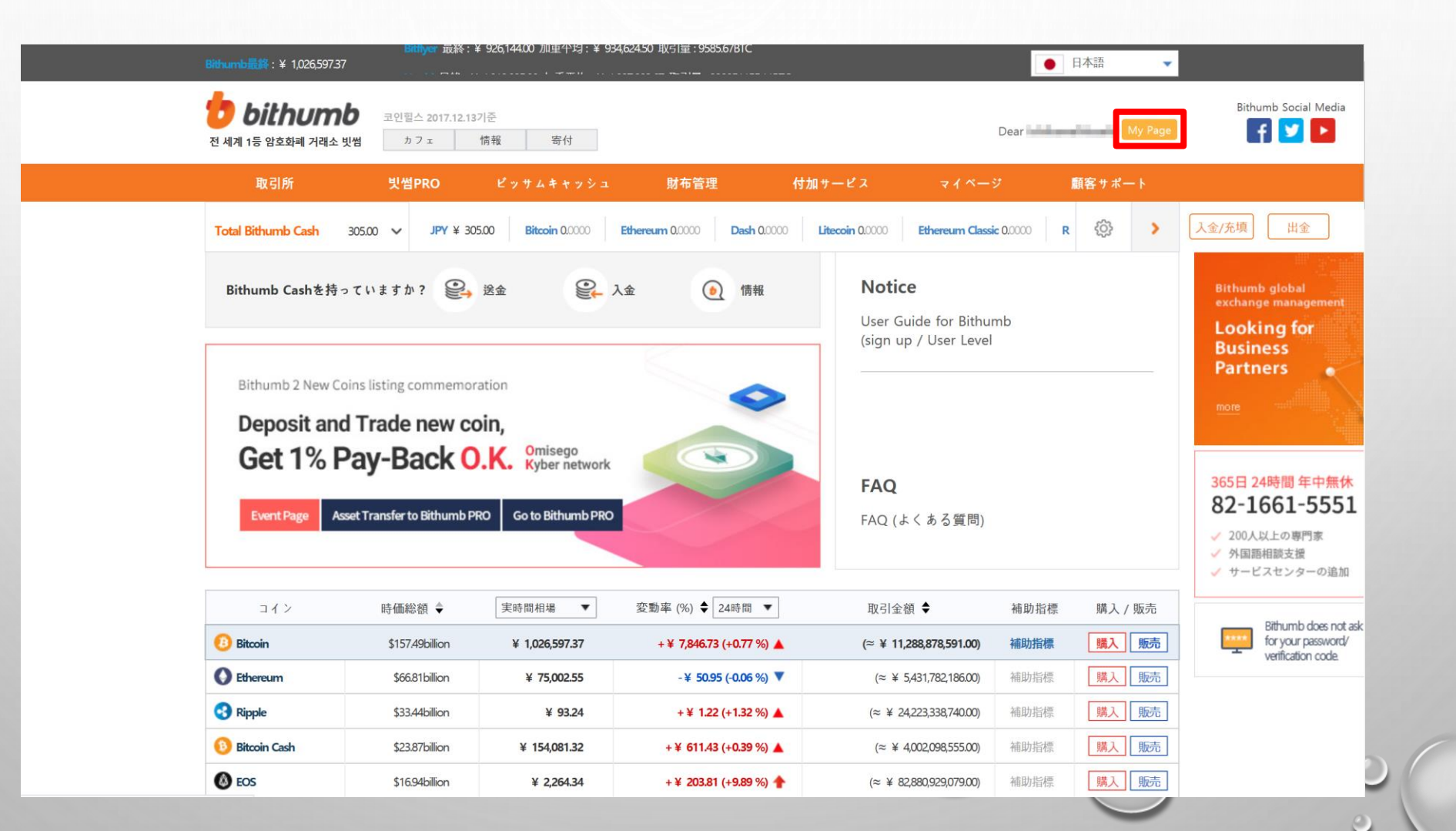

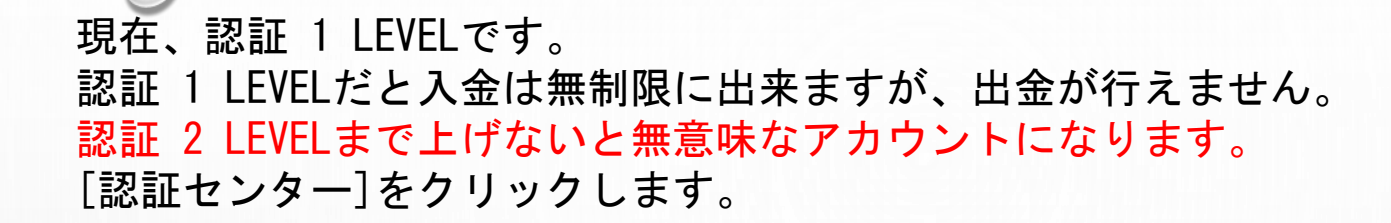

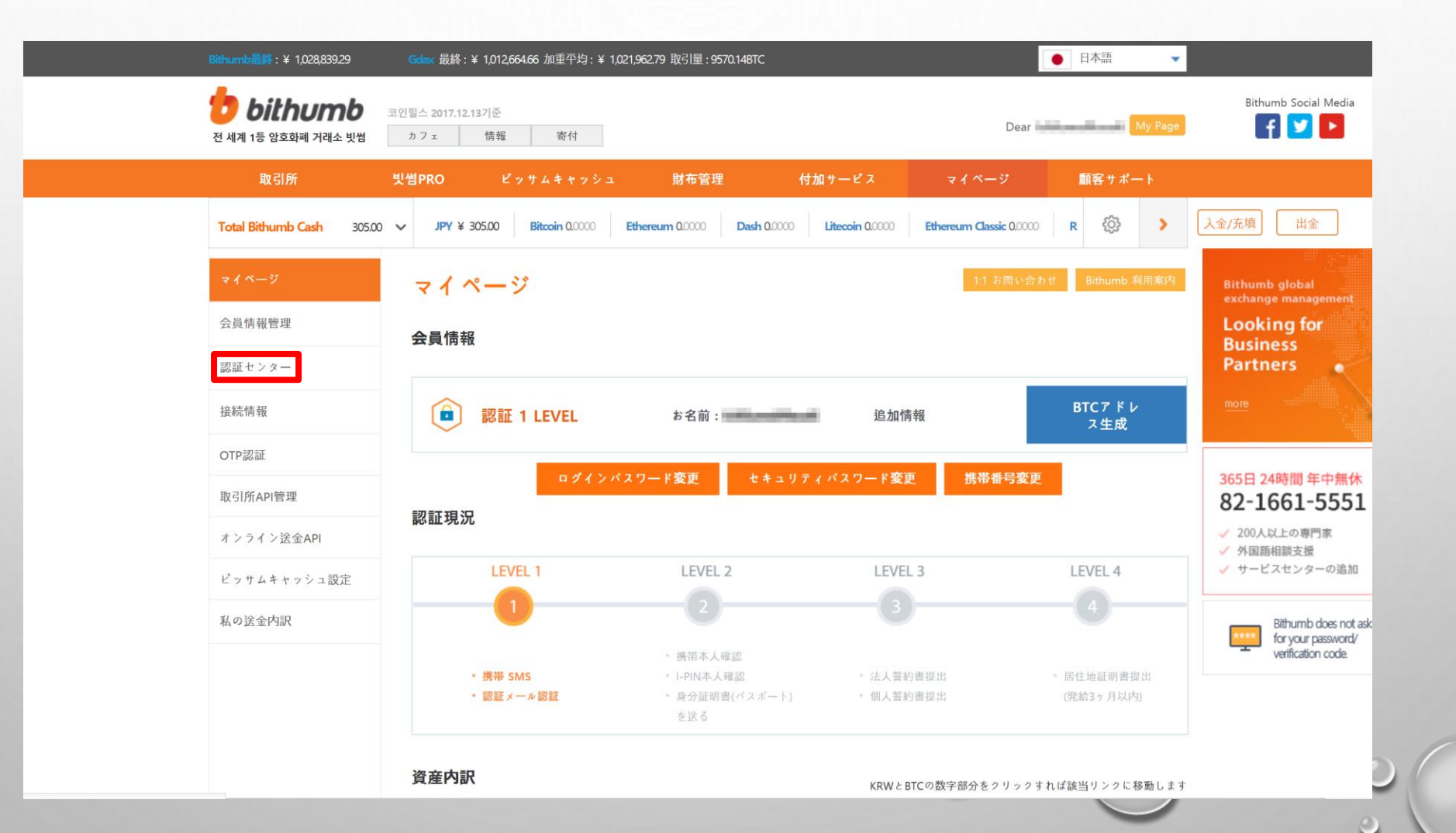

身分証明書(パスポートを送る)をクリックします。

| Bithumb最终:¥ 1,039,131.76               | Bitflyer 最終:¥ 943,427             | 7.00 加重平均:¥ 928,831.00 取引量      | : 10434.14BTC                   | •                            | 日本語                  |                                                              |
|----------------------------------------|-----------------------------------|---------------------------------|---------------------------------|------------------------------|----------------------|--------------------------------------------------------------|
| <b>한 bithuml</b><br>전 세계 1등 암호화폐 거래소 빗 | 코인힐스 2017.12.13기준       増     カフェ | 寄付                              |                                 | Dear                         | My Page              | Bithumb Social Media                                         |
| 取引所                                    | 빗썸PRO ピッ                          | サムキャッシュ 財布                      | 管理 付加サービス                       | マイベージ                        | 顧客サポート               |                                                              |
| Total Bithumb Cash                     | 305.00 V JPY ¥ 305.00             | Bitcoin 0.0000 Ethereum 0.000   | Do Dash 0.0000 Litecoin 0.0000  | Ethereum Classic 0.0000      | R 💮 >                | 入金/充填 出金                                                     |
| マイページ                                  | 認証センタ                             | : —                             |                                 |                              |                      | Bithumb global                                               |
| 会員情報管理                                 | the Research Constitution         | ( <mark>個人会員</mark> )様は現在 1レベノ  | ル です                            |                              |                      | Looking for<br>Business                                      |
| 認証センター                                 |                                   |                                 |                                 |                              |                      | Partners                                                     |
| 接続情報                                   | (1)                               | ) [                             | =<br>-                          |                              | Πα                   | more                                                         |
| OTP認証                                  | 레벨                                | 1 레                             | 벨2 레                            | 벨3                           | 레벨4                  |                                                              |
| 取引所API管理                               | 회원가                               | 입 본인                            | · 1인증 서영                        | 약서 거족                        | 주지증명                 | 365日 24時間 年中無休 82-1661-555                                   |
| オンライン送金API                             | 이메일 또는 휴대<br>회원가입을 완              | 폰인증으로 휴대폰,IPN 또는<br>료하세요. 본인인증을 | 신분증(여권)으로 인증센터에서<br>완료하세요. 신분증을 | 서약서 작성 후 발급<br>제출하세요. 거주지 증명 | 3개월 이내<br>병서를 제출하세요. | <ul> <li>✓ 200人以上の専門家</li> <li>✓ 外国語相談支援</li> </ul>          |
| ビッサムキャッシュ設定                            | ✓ SMS 题                           | n:                              | <b>达</b> 是 警約書                  | きを作成する 居住                    | 他証明書提出               | ✓ サービスセンターの追加                                                |
| 私の送金内訳                                 | ✓ メール設                            | 「<br>「<br>「<br>-PIN本人<br>らの5700 | 確認 個人誓約書                        | きを作成する                       |                      | Bithumb does not<br>for your password/<br>verification code. |
|                                        |                                   | オケ証明を送る                         |                                 |                              |                      |                                                              |
|                                        | 1                                 |                                 | 2                               | 3                            | -4                   |                                                              |
|                                        |                                   |                                 |                                 |                              |                      |                                                              |

## 出金確認資料提出例

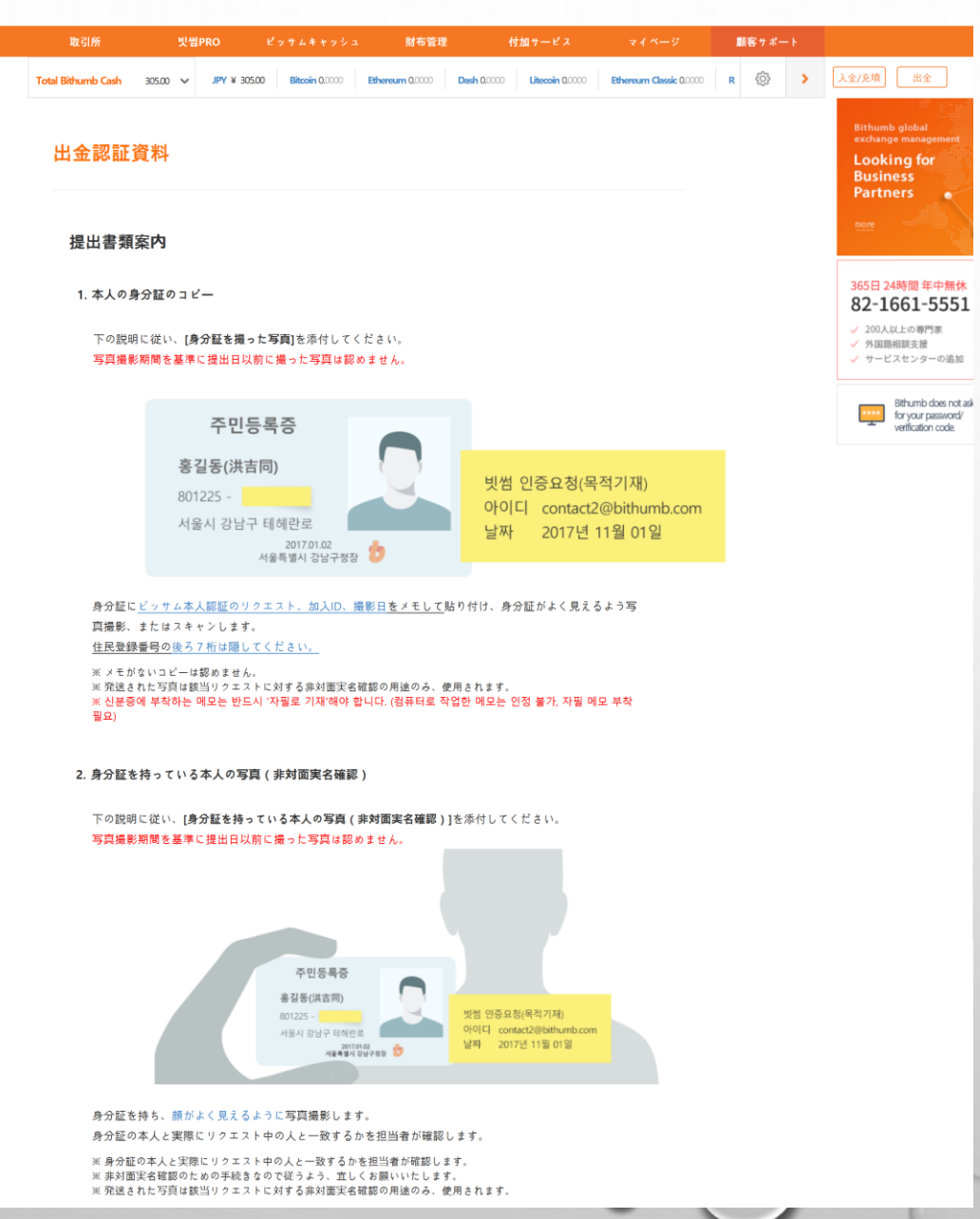

#### 証拠資料添付(出金/レベル)

| • 認証目的 2レベル認証 ・                                                                                               |        |
|----------------------------------------------------------------------------------------------------|--------|
| <ul> <li>認証ファイル添付</li> <li>写真ファイルはJpg.png.gifのみ登録可能です。</li> <li>ファイルの制限容量は5 MBです。</li> <li>本人身分証写真</li> </ul> |        |
|                                                                                                    | ファイル添付 |
| 提出                                                                                                    |        |
| 証拠資料詳細説明                                                                                                    |        |

| • | 本人身分証写真:パスポート                                |
|---|----------------------------------------------|
|   | 法人会員の場合、事業者登録証、代表者身分証が一つの画面に表示される写真を送ってください。 |
|   | 外国人会員の場合、認証にバスポートが必要です。                      |
| • | 居住地証明書:3ヵ月以内に発行された住民登録謄本、                    |
|   | 公共機関料金納付書など、択一(法人会員の場合、法人登記簿謄本)              |

#### 注意事項

身分証は後ろ6桁は隠してください。
 全体が表示されると、該当書類は認証されません。
 身分証のコピー及び画面キャブチャーは認められません。

#### 出金証明資料

1.本人の身分証のコピー(パスポート) [身分証を撮った写真]を添付してください。 写真撮影期間を基準に提出日以前に撮った写真は認めません。 ビッサム本人認証のリクエスト、加入ID、 撮影日をメモしてパスポートと一緒に貼り付けて撮影する。

[メモに記入する内容] 1.ビッサム本人認証のリクエスト Please Bithumb.Request for personal identification この様に記入してください。 2.加入IDは登録したメールアドレスを記入してください。 3.撮影日

2.身分証を持っている本人の写真(セルフィー) 写真撮影期間を基準に提出日以前に撮った写真は認めません。

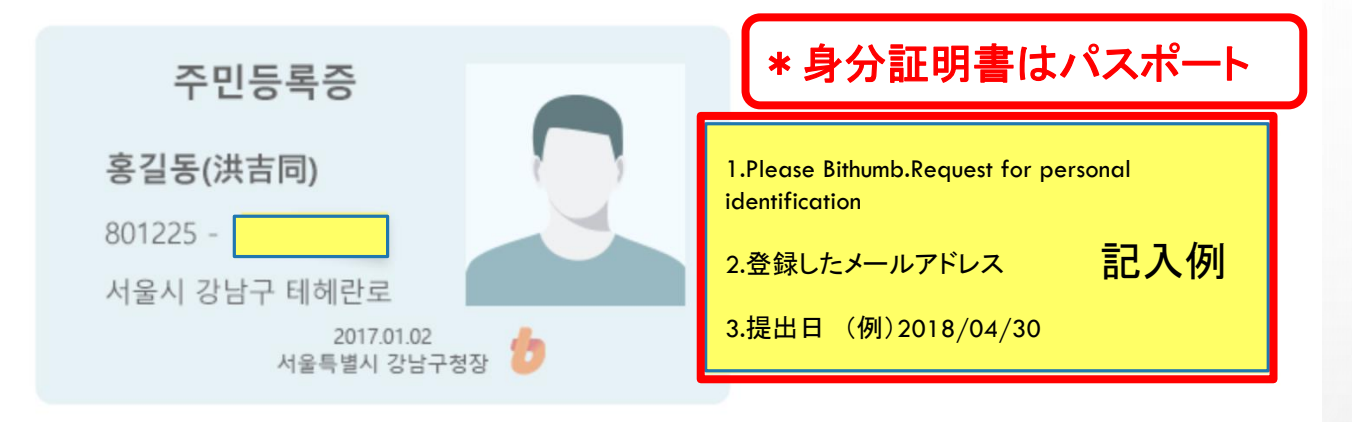

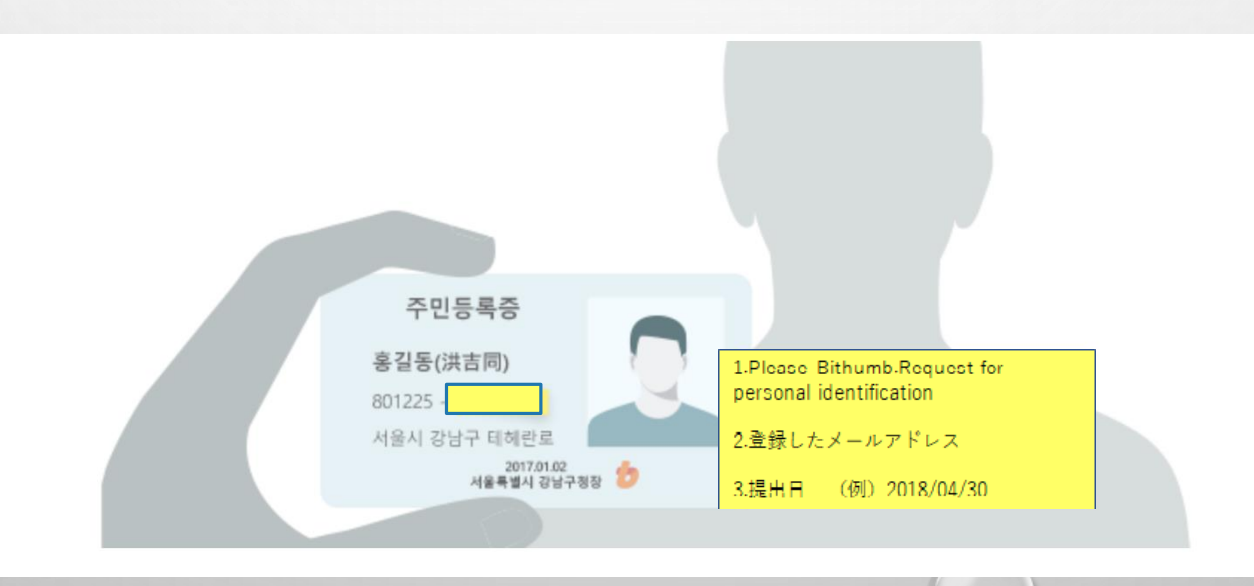

①認証目的 2レベル認証
 ②本人身分証写真
 (パスポートとメモを一緒に写した写真と
 パスポート、メモと本人の顔が一緒に写っている写真
 (セルフィー)計2枚)の添付
 ③[提出]をクリックします。

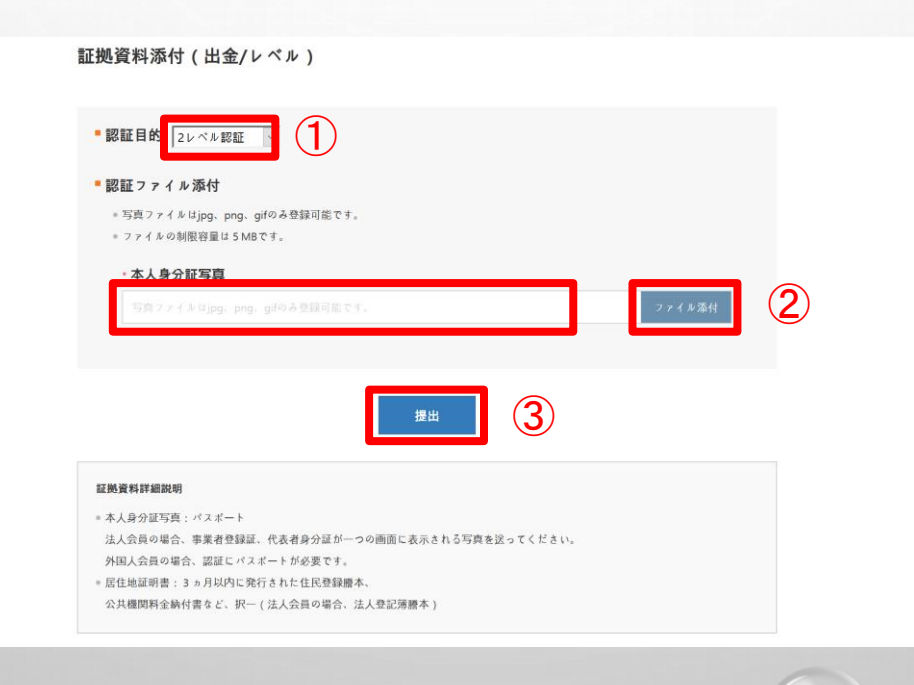

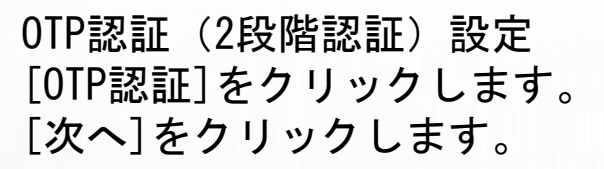

|   | 760-33      | ▶ OTP認証使用する                                                                                                    | 82-1661-5551                                                               |
|---|-------------|----------------------------------------------------------------------------------------------------|----------------------------------------------------------------------------|
|   | 会員情報管理      | この機能はiPhone OSとAndroidスマホ端末に支援されますまず、スマホ(Android, iOS)にアプリケーションプログラムをインストールしてくだ<br>さい<br>1. PlayStore(Android) 又は AppStore(iPhone)の Google Authenticator アプリをダウンロードしてからインストールしてください                                                                                                    | <ul> <li>✓ 200人以上の専門家</li> <li>✓ 外国語相談支援</li> <li>✓ サービスセンターの追加</li> </ul> |
|   | 認証センター      | 2. スマホの時間アップデートが自動に作動しなければ Google Authenticator アプリが正確なコードを生成できませんので、下のイ                                                                                                    |                                                                            |
|   | 接続情報        | メージを確認して正確なのか確認してください                                                                                                    | for your password/<br>verification code.                                   |
| 1 | OTP認証       | +100 02803 ♥ 1935 ● 535 ■ 2                                                                                                    |                                                                            |
|   | 取引所API管理    | Controls         Usite & Lime <td></td>                                                                                                    |                                                                            |
|   | オンライン送金API  | 24-Hour Time Addition Addition                                                                                                    |                                                                            |
|   | ビッサムキャッシュ設定 | Time Zone Beijing 200 200                                                                                                    |                                                                            |
|   | 私の送金内訳      | 1/2<br><b>8.4</b> - 4724 (19)<br>(2) - 420 (19)<br>(2) - 420 (19)<br>(2) - |                                                                            |
|   |             | 244/2 194 4/8 🖬                                                                                                    |                                                                            |
|   |             | भ्रम्म केंग्र (गण<br>)2014 13 25                                                                                                    |                                                                            |
|   |             |                                                                                                    |                                                                            |
|   |             | No. Setting-Veneral-Date/time Android . Setting-Veneral-Date/time                                                                                                    |                                                                            |
|   |             | 3. Google Authenticator の設置が完了したら次へ行きます<br>次へ 2                                                                                                    |                                                                            |

## SMS認証[認証番号受信]をクリックします。

| 認証センター      | 2-Factor Verification 이란?<br>회원님의 추가 인증 수단으로써 이 기능을 설정 한 후, KRW/BTC 송금 같은 민감한 거래를                | Business<br>Partners                                            |
|-------------|--------------------------------------------------------------------------------------------------|-----------------------------------------------------------------|
| 接続情報        | 스마트폰의 Google Authenticator 앱에 표시되는 OTP(One Time Password) 일회용<br>비밀번호 코드로 회원님의 보안을 향상 시킬 수 있습니다. | more                                                            |
| OTP認証       |                                                                                                  | 365日 24時間 年中無休                                                  |
| 取引所API管理    | Mail OIP総証使用する                                                                                   | 82-1661-5551                                                    |
| オンライン送金API  | Google Authenticator アプリから"アカウント設定" -> "バーコードスキャン"を利用してパーコードをスキャンしてください                          | <ul> <li>200人以上の専門家</li> <li>外国語相談支援</li> </ul>                 |
| ビッサムキャッシュ設定 |                                                                                                  | ✓ サービスセンターの追加                                                   |
| 私の送金内訳      |                                                                                                  | Bithumb does not as<br>for your password/<br>verification code. |
|             |                                                                                                  |                                                                 |
|             | CIEDAACH Tententy                                                                                |                                                                 |
|             |                                                                                                  |                                                                 |
|             |                                                                                                  |                                                                 |
|             | SMS 認証 認証番号受信                                                                                    | -                                                               |
|             | OTP Code Number                                                                                  |                                                                 |
|             | セキュリティバスワード                                                                                      |                                                                 |
|             | - OTP Code NumberとSMS認証、二つ全部認証されなくてはいけません                                                        |                                                                 |
|             |                                                                                                  |                                                                 |
|             |                                                                                                  |                                                                 |
|             |                                                                                                  |                                                                 |

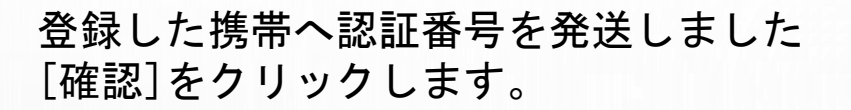

| 認証センター<br>接続情報                  |                                                                 | 2-Factor Verification 이런<br>회원님의 추가 인증 수단으로써<br>스마트폰의 Google Authentic<br>비밀번호 코드로 회원님의 보인 | <b>산?</b><br>1 이 기능을 설정 한 후, KRW/BTC 송금 같은 민감한 거래를<br>ator 앱에 표시되는 OTP(One Time Password) 일회용<br>t을 향상 시킬 수 있습니다. | Business<br>Partners                                     |
|---------------------------------|-----------------------------------------------------------------|--------------------------------------------------------------------------------------------|----------------------------------------------------------------------------------------------------|----------------------------------------------------------|
| OTP認証<br>取引所API管理<br>オンライン送金API | ▶ OTP認証使用する<br>Google Authenticator アプリから"アカウ                   | 365日 24時間 年中無休<br>82-1661-5553<br>✓ 200人以上の専門家<br>✓ 外国語相談支援<br>✓ サービスセンターの追加               |                                                                                                    |                                                          |
| ビッサムキャッシュ設定私の送金内訳               | Message<br>登録した携帯へ認証番                                           | 号を発送しました                                                                                   | >の利用できないと、下のキーを入力できます<br>MFNIKY                                                                                   | Bithumb does not a for your password/ verification code. |
|                                 | SMS 認証                                                          | 確認 依頼完了                                                                                    |                                                                                                    |                                                          |
|                                 | OTP Code Number<br>セキュリティバスワード<br>- OTP Code NumberとSMS認証、二つ全部認 | 証されなくてはいけません                                                                               |                                                                                                    |                                                          |

 1携帯に届いた認証番号を入力します。
 2スマホアプリAuthenticatorでQRコードを読込み、 表示された番号をOTP Code Numberに入力します。
 3セキュリティパスワードを入力します。
 ④[完了]をクリックします。

| 認証センター<br>接続情報        | 2-Factor Verification 이란?           회원님의 추가 인증 수단으로써 이 기능을 설정 한 후, KRW/BTC 송금 같은 민감한 거래를           스마트폰의 Google Authenticator 앱에 표시되는 OTP(One Time Password) 일회용           비밀번호 코드로 회원님의 보안을 향상 시킬 수 있습니다. | Business<br>Partners                                            |
|-----------------------|----------------------------------------------------------------------------------------------------|-----------------------------------------------------------------|
| OTP認証<br>取引所API管理     | ▶ OTP認証使用する                                                                                                    | 365日 24時間 年中無休<br>92-1661-5551                                  |
| オンライン送金API            | Google Authenticator アブリから"アカウント設定" -> "パーコードスキャン"を利用してパーコードをスキャンしてください                                                                                                    | <ul> <li>✓ 200人以上の専門家</li> <li>✓ 外国語相談支援</li> </ul>             |
| ビッサムキャッシュ設定<br>私の送金内訳 |                                                                                                    | Bithumb does not ask<br>for your password/<br>verification code |
|                       |                                                                                                    |                                                                 |
|                       |                                                                                                    |                                                                 |
|                       | OTP Code Number         732177                                                                                                    |                                                                 |
|                       | セキュリティバスワ     ●●●●●       - OTP Code NumberとSMS認証、二つ全部認証されなくてはいけません                                                                                                    |                                                                 |
|                       | <b>(</b> 4) 完了                                                                                                    | - 1                                                             |
|                       |                                                                                                    | $\odot$                                                         |